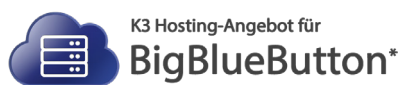

# Moderatoren und Räume anlegen

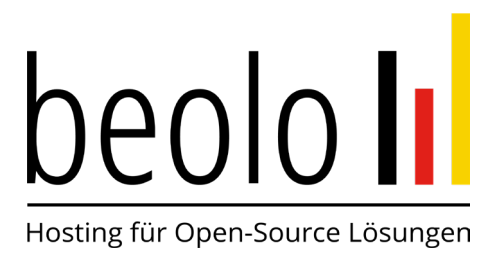

## Einrichtung zusätzlicher Moderatoren und Räume in beolo (BigBlueButton\*)

### Stand Januar 2025

| 1. | Login                                 | S. 3/4 |
|----|---------------------------------------|--------|
| 2. | Weitere Moderatoren und Räume anlegen | S. 4/6 |

\* Dieses Angebot wird auf Basis der Open-Source-Software BigBlueButton\* datenschutzkonform auf einem Server in Deutschland bereitgestellt und richtet sich ausschließlich an gewerbliche Kunden.

Es ist nicht Bestandteil des Leistungsangebotes des Herstellers <u>BigBlueButton Inc.</u> bzw. wird von diesem empfohlen oder zertifiziert. BigBlueButton\* und das BigBlueButton\*-Logo sind Marken von <u>BigBlueButton Inc.</u>

Die Nutzung unseres Angebotes ist in DE, CH und AT möglich und ausschließlich für Firmen, Gewerbetreibende, Vereine, Handwerksbetriebe, Behörden oder selbstständige Freiberufler im Sinne des § 14 BGB zulässig.

2

© K3 Innovationen GmbH | Hohenzollernstr. 66-68 | 52351 Düren | Tel.: +49 (0) 2421 / 38 88 66-0 | Web: www.k3.digital Alle Inhalte dieses Handbuches, insbesondere Texte, sind urheberrechtlich geschützt. Das Urheberrecht liegt, soweit nicht ausdrücklich anders gekennzeichnet, beim Verfasser. Bitte fragen Sie uns vor der Nutzung, falls Sie die Inhalte verwenden möchten. Die Nutzung der Software ist in DE, CH und AT möglich.

#### 1. Login

3

Nachdem Sie den Link zu Ihrem gebuchten BigBlueButton\*-Paket aufgerufen und sich dort mit den bereitgestellten Zugangsdaten (E-Mail + Passwort) angemeldet haben, landen Sie auf dieser Oberfläche und haben dort die Möglichkeit, über den Button "+ Neuer Raum" 1 Raum je Moderator zu erstellen!

| beolo II                                                                                                    | ∕lax Mustermann ∨ |
|----------------------------------------------------------------------------------------------------|-------------------|
| Räume Aufzeichnungen                                                                                                    |                   |
| Du hast noch keine Räume!<br>Erstelle deinen ersten Raum, indem du auf die Schaltfläche unten klickst und einen Raumnamen eingibst.<br>+ Neuer Raum |                   |
|                                                                                                    |                   |
| Hilfe Nutzungsbedingungen Datenschutzerklärung                                                                                                    |                   |

In der anschließenden Bearbeitungsmaske geben Sie einfach den gewünschten Raumnamen ein und bestätigen diesen mit dem Button "Raum erstellen".

|                      | දු                       |                    |
|----------------------|--------------------------|--------------------|
| Eretalla deinen eret | Neuen Raum erstellen     | umpemen eingibet   |
| Erstelle deinen erst | Raumname                 | lumnamen eingibst. |
|                      | Testraum 1               |                    |
|                      | Schließen Raum erstellen |                    |
|                      |                          |                    |

Beachten Sie bitte, dass Sie für jeden weiteren Raum einen neuen Moderator mit einer unterschiedlichen E-Mail-Adresse in den Paketeinstellungen in Ihrem Shop-Account anlegen müssen.

Siehe Punkt 2. Weitere Moderatoren und Räume anlegen

© K3 Innovationen GmbH | Hohenzollernstr. 66-68 | 52351 Düren | Tel.: +49 (0) 2421 / 38 88 66-0 | Web: www.k3.digital

Den erstellten Raum finden Sie dann auf der Startseite im Bereich Räume und können dort den Link zum Weiterleiten über das Icon () kopieren und über den Button "Starten" Ihre Sitzung starten.

| beolo 📊                                                   | 👤 Max Mustermann 🗸 |
|-----------------------------------------------------------|--------------------|
| Räume Aufzeichnungen                                      |                    |
| Q Suche                                                   | + Neuer Raum       |
| 2                                                         |                    |
| Testraum 1<br>Es existiert keine<br>vorhergehende Sitzung |                    |
| Starten                                                   |                    |

#### 2. Weitere Moderatoren und Räume anlegen

4

Um weitere Räume anlegen zu können, benötigen Sie zusätzliche Moderatoren. Diese müssen Sie mit einer weiteren, unterschiedlichen, E-Mail-Adresse anlegen.

Loggen Sie sich dazu mit Ihren Zugangsdaten im Shop <u>https://shop.bigbluebutton-hosting.de/</u> ein.

|                                                 |                                      | Anmelden 🔀 Warenkorb (0)        |
|-------------------------------------------------|--------------------------------------|---------------------------------|
| K3 Hosting-Angebot für                          |                                      | Anmelden zu Ihrem Kundenbereich |
| BigBlueButton STANDARD STANDA                   | KD+ BOSINESS                         | Katalog durchsuchen             |
| Startseite / Melden Sie sich hei Ihrem Konto an |                                      |                                 |
| Maldan Sia siah bai Ibram Kanta an              |                                      |                                 |
| Meiden Sie sich bei infem Konto an.             |                                      |                                 |
|                                                 |                                      |                                 |
| E-Mail                                          | max.mustermann@muster.de             |                                 |
| Passwort                                        | TELEEN                               |                                 |
| - ussion                                        | Zeigen                               |                                 |
|                                                 | Passwort vergessen?                  |                                 |
|                                                 | ANMELDEN                             |                                 |
|                                                 |                                      |                                 |
|                                                 | Kein Konto? Erstellen Sie hier eins. |                                 |
|                                                 |                                      |                                 |

© K3 Innovationen GmbH | Hohenzollernstr. 66-68 | 52351 Düren | Tel.: +49 (0) 2421 / 38 88 66-0 | Web: www.k3.digital

#### Sobald Sie eingeloggt sind, klicken Sie auf Ihren Namen und gelangen in Ihren Konto-Bereich.

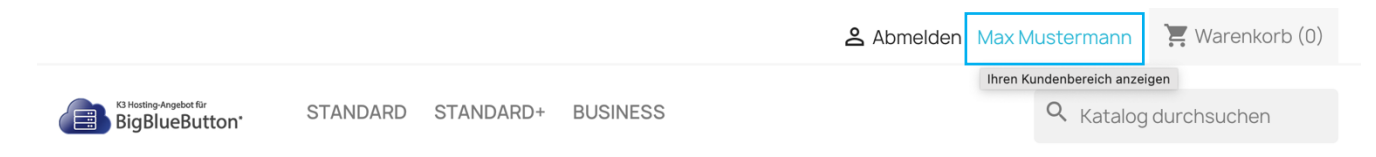

Im nächsten Schritt wählen Sie bitte den Bereich der Paketeinstellungen aus, um weitere Moderatoren anzulegen.

|                                         |            |           |                    | 🐣 Abmelden 🕴 | Max Mustermann | 🔚 Warenkorb (0) |
|-----------------------------------------|------------|-----------|--------------------|--------------|----------------|-----------------|
| K3 Hosting-Angebot für<br>BigBlueButton | STANDARD   | STANDARD+ | BUSINESS           |              | Q Katalog      | durchsuchen     |
| Startseite / Ihr Konto<br>Ihr Konto     |            |           |                    |              |                |                 |
| INFORMATIO                              | ONEN       |           | Adressen           |              | BESTELLUNGEN/I | RECHNUNGEN      |
| RECHNUNGSKOR                            | REKTUREN   |           | GUTSCHEINE         |              | IHRE WUNSC     | CHLISTEN        |
|                                         | CHEN DATEN |           | PAKETEINSTELLUNGEN |              | ABONNEN        | MENTS           |
| DATEIE                                  | N          |           |                    |              |                |                 |

Dort gelangen Sie dann in die Paket-Übersicht und haben über den Button "Einstellungen" die Möglichkeit, weitere Moderatoren anzulegen. Die Anzahl ist abhängig vom gebuchten Paket.

| beolo         |                  |                |                |                            |
|---------------|------------------|----------------|----------------|----------------------------|
| Paket         | Hostname         | Auftragsstatus | Abonnementinfo | Aktionen                   |
| BBB Standard+ | bbb4711.beolo.de | Fertiggestellt |                | Zugangsdaten Einstellungen |
|               |                  |                |                |                            |

5

© K3 Innovationen GmbH | Hohenzollernstr. 66-68 | 52351 Düren | Tel.: +49 (0) 2421 / 38 88 66-0 | Web: www.k3.digital

Beachten Sie bitte, dass die weiteren Moderatoren zwingend unterschiedliche E-Mail-Adressen haben müssen!

Bestätigen Sie die weiteren Moderatoren mit dem Button "Änderungen speichern". Des Weiteren haben Sie dort auch die Möglichkeit, die angelegten Moderatoren zu ändern oder zu entfernen.

| DEOLO     |        |                                 | l | Zurück zur H |
|-----------|--------|---------------------------------|---|--------------|
| Moderator | E-Mail | max.mustermann@muster.de        |   |              |
| 1         | Name   | Max Mustermann                  |   |              |
| Moderator | E-Mail | maximilian.mustermann@muster.de |   |              |
| 2         | Name   | Maximilian Mustermann           |   |              |
| Moderator | E-Mail | m.mustermann@muster.de          |   |              |
| 3         | Name   | Max Mustermann                  |   |              |
| Moderator | E-Mail | E-Mail                          |   |              |
| 4         | Name   | Name                            |   |              |
| Moderator | E-Mail | E-Mail                          |   |              |
| 5         | Name   | Name                            |   |              |

Im Anschluss finden Sie alle angelegten Moderatorenzugänge in der Übersicht, die Sie über den Button "Zugangsdaten" finden.

| beolo II      |                  |                |                |                            |
|---------------|------------------|----------------|----------------|----------------------------|
| Paket         | Hostname         | Auftragsstatus | Abonnementinfo | Aktionen                   |
| BBB Standard+ | bbb4711.beolo.de | Fertiggestellt |                | Zugangsdaten Einstellungen |

| - | - |  |
|---|---|--|
|   | 1 |  |
| 1 | , |  |
|   |   |  |
|   |   |  |

© K3 Innovationen GmbH | Hohenzollernstr. 66-68 | 52351 Düren | Tel.: +49 (0) 2421 / 38 88 66-0 | Web: www.k3.digital

Beachten Sie bitte, dass es ein paar Minuten dauert, bis sich die neu angelegten Moderatoren mit den jeweiligen Zugangsdaten (E-Mail + Passwort) im System einloggen können.

Dies ist erst möglich, sobald sich der Status von "In Bearbeitung" auf "Fertiggestellt" geändert hat, laden Sie dazu bitte Ihre Seite neu.

| Sicher + konform         |                               | Zurück zur Hauptseite |
|--------------------------|-------------------------------|-----------------------|
| Hostname                 | bbb78246.beolo.de             |                       |
| Paket                    | BBB Standard+                 |                       |
| Status                   | In Bearbeitung                |                       |
| Zugangslink              | https://bbb4711.beolo.de      |                       |
| Moderatorenzugäng        | e                             |                       |
| Name E-M                 | Mail                          | Passwort              |
| Max Mustermann ma        | x.mustermann@muster.de        | PEGz6E0wui226VJC!     |
| Maximilian Mustermann ma | ximilian.mustermann@muster.de | GpEdpW81H!L           |
| Max Mustermann m.r       | nustermann@muster.de          | gYe!KgX1gdG7PZit      |

Im Anschluss können sich die Moderatoren dann mit den jeweiligen Zugangsdaten im System anmelden und je Moderator kann max. 1 weiterer Raum erstellt werden.

Einrichtung zusätzlicher Moderatoren und Räume in beolo (BigBlueButton\*), Stand November 2024. Eine Änderung der Anleitung bleibt der K3 Innovationen GmbH jederzeit vorbehalten.

© K3 Innovationen GmbH | Hohenzollernstr. 66-68 | 52351 Düren | Tel.: +49 (0) 2421 / 38 88 66-0 | Web: www.k3.digital